# Шаг 1. Перейдите по ссылке: <u>https://is.formulo.org/</u>

Вам нужно зарегистрироваться, для этого нажмите на «Регистрация».

| 🛞 Formulo::Вход | × +                                                  |                |                    |     |     | - 0         | × |
|-----------------|------------------------------------------------------|----------------|--------------------|-----|-----|-------------|---|
| < → C ▲         | Не защищено   is.formulo.org/index.php?lang=ru&force |                |                    | 07  | \$  | 👼 Инкогнито | : |
|                 | Формула Единства                                     |                | <u>Регистрация</u> | Рус | Eng |             |   |
|                 | Вход                                                 |                |                    |     |     |             |   |
|                 |                                                      | Логин          |                    |     |     |             |   |
|                 |                                                      | Пароль         |                    |     |     |             |   |
|                 |                                                      | Запомнить меня |                    |     |     |             |   |
|                 |                                                      | Войти          |                    |     |     |             |   |
|                 |                                                      |                |                    |     |     |             |   |
|                 |                                                      |                |                    |     |     |             |   |
|                 |                                                      |                |                    |     |     |             |   |

| - | Р Введите здесь текст для поиска | 0 | Ħ | 0 | <b>W</b> | へ 🎞 🕼 рус | 0:17<br>06.10.2020 | • |
|---|----------------------------------|---|---|---|----------|-----------|--------------------|---|
|   |                                  |   |   |   |          |           |                    |   |

Шаг 2. Заполните анкету максимально подробно, обратите внимание: логин нельзя будет изменить!

|                                                                                                 | частника                                                                               |                                                                          |                                  | Заре                                       | истрироваться |  |  |  |  |
|-------------------------------------------------------------------------------------------------|----------------------------------------------------------------------------------------|--------------------------------------------------------------------------|----------------------------------|--------------------------------------------|---------------|--|--|--|--|
|                                                                                                 |                                                                                        |                                                                          |                                  |                                            |               |  |  |  |  |
| Участник Законный представитель                                                                 |                                                                                        |                                                                          |                                  |                                            |               |  |  |  |  |
| Логин                                                                                           | Пароль                                                                                 | Электронная почта                                                        |                                  | Телефон                                    |               |  |  |  |  |
|                                                                                                 |                                                                                        |                                                                          |                                  |                                            |               |  |  |  |  |
| Фамилия                                                                                         | Имя                                                                                    | Отчество                                                                 | Дата рождения                    | Пол                                        |               |  |  |  |  |
|                                                                                                 |                                                                                        |                                                                          | День 🗸 Месяц 🗸                   | Год 🗸 🖲 мужской 🔿 женский                  |               |  |  |  |  |
| <ul> <li>Социальный стат</li> </ul>                                                             | ус                                                                                     |                                                                          |                                  |                                            |               |  |  |  |  |
| П Многолетная                                                                                   | семья 🗆 Малообеспеченная с                                                             | емья 🗆 Неполная семья 🗆 И                                                | Інвалидность у члена семьи 🛛 Жит | ель среднего города (50-100 тысяч жителей) |               |  |  |  |  |
| — нитогодотнаят                                                                                 |                                                                                        |                                                                          |                                  |                                            |               |  |  |  |  |
| Житель малог                                                                                    | о города (до 50 тысяч жителей)                                                         | 🗆 Житель сельской местности                                              | Семья беженцев                   |                                            |               |  |  |  |  |
| <ul> <li>Житель малог</li> <li>Документ, удосто</li> </ul>                                      | о города (до 50 тысяч жителей)<br>веряющий личность                                    | Житель сельской местности                                                | Семья беженцев                   |                                            |               |  |  |  |  |
| <ul> <li>Житель малог</li> <li>Документ, удосто</li> </ul>                                      | о города (до 50 тысяч жителей)<br>веряющий личность                                    | Житель сельской местности                                                | Семья беженцев                   |                                            |               |  |  |  |  |
| <ul> <li>Житель малог</li> <li>Документ, удосто</li> <li>Саидетельств</li> </ul>                | о города (до 50 тысяч жителей)<br>веряющий личность<br>о о рождении ○ Паспорт          | И Житель сельской местности                                              | Семья беженцев                   |                                            |               |  |  |  |  |
| <ul> <li>Житель малог</li> <li>Документ, удосто</li> <li>Свидетельств</li> <li>Серия</li> </ul> | о города (до 50 тысяч жителей)<br>веряющий личность<br>о о рождении О Паспорт<br>Номер | Житель сельской местности     Дата выдачи                                | Семья беженцев                   |                                            |               |  |  |  |  |
| <ul> <li>Житель малог</li> <li>Документ, удосто</li> <li>Саидетельств</li> <li>Серия</li> </ul> | о города (до 50 тысяч жителей)<br>веряющий личность<br>о о рождении ○ Паспорт<br>Номер | Житель сельской местности     Дата выдачи     Дата выдачи     Да.мм.гттт | Семья беженцев                   |                                            |               |  |  |  |  |

Шаг 3. После удачной регистрации вы возвращаетесь ко «входу».

| 💮 Formulo::Вход                 |                                                      |                |             |       |     |             |   |
|---------------------------------|------------------------------------------------------|----------------|-------------|-------|-----|-------------|---|
| $\leftrightarrow \rightarrow c$ | Не защищено   is.formulo.org/index.php?lang=ru&force |                |             | o-    | \$  | 😸 Инкогнито |   |
|                                 | балцая<br>а с о с с с о с с о с о с о с о с о с о    |                | Регистрация | Рус   | Eng |             |   |
|                                 | Вход                                                 |                |             |       |     |             |   |
|                                 |                                                      | Логин          |             |       |     |             |   |
|                                 |                                                      | Пароль         |             |       |     |             |   |
|                                 |                                                      | Запомнить меня |             |       |     |             |   |
|                                 |                                                      | Войти          |             |       |     |             |   |
|                                 |                                                      |                |             |       |     |             |   |
|                                 |                                                      |                |             |       |     |             |   |
|                                 |                                                      |                |             | 2 Mil |     | 0:17        | _ |

После входа вы попадаете в ваш аккаунт. Здесь можно:

-записаться в кружок;

-вернуться к анкете и что-то исправить (персональные настройки)

| $\leftrightarrow \rightarrow \sigma$ | ▲ Не защищено   is.formulo.org/stud                                 | lentMenu.php |                        |       |     | *       | 👼 Инкогнито 🤅  |
|--------------------------------------|---------------------------------------------------------------------|--------------|------------------------|-------|-----|---------|----------------|
|                                      | (111)<br>(1)<br>(1)<br>(1)<br>(1)<br>(1)<br>(1)<br>(1)<br>(1)<br>(1 |              |                        | Выход | Рус | Eng     |                |
|                                      | Меню                                                                |              |                        |       |     |         | _              |
|                                      |                                                                     |              |                        |       |     |         |                |
|                                      | 000                                                                 |              |                        |       |     |         |                |
|                                      | Олимпиады                                                           | Кружки       | Персональные настройки |       |     |         |                |
|                                      |                                                                     |              |                        |       |     |         |                |
|                                      |                                                                     |              |                        |       |     |         |                |
|                                      |                                                                     |              |                        |       |     |         |                |
|                                      |                                                                     |              |                        |       |     |         |                |
|                                      |                                                                     |              |                        |       |     |         | 0-22           |
| 🗜 🔎 Введ                             | ите здесь текст для поиска                                          | O 🖽 📕        |                        |       | ~ 🖬 | [⊈») Py | c 06.10.2020 🕤 |

#### Шаг 4. Нажмите на поле «Кружки»

Вы можете подать заявку в любой интересующий вас кружок. В комментариях просим указать желаемую скидку и обоснования для нее. Если вы уже занимаетесь в кружке, то вам нужно найти вашу учебную группу в списке и

### также подать заявку.

| 🛞 Formulo::Кружки | ×                  | +                   |                      |    |        |         |                  |          | - 0     | ×          |
|-------------------|--------------------|---------------------|----------------------|----|--------|---------|------------------|----------|---------|------------|
| ← → C ▲ H         | le защищено   is.f | ormulo.org/studentS | ectionList.php?lang= | ru |        |         |                  | \$       | ę 🔺 (   | <b>)</b> : |
| ž                 |                    |                     |                      |    |        |         | Выход            | Pyc Eng  |         |            |
| Кружки            |                    |                     |                      |    |        |         |                  |          | _       |            |
|                   |                    | ~                   |                      |    |        |         |                  |          |         |            |
|                   | Актуальные         | Завершенные         |                      |    |        |         |                  |          |         |            |
|                   |                    | Ha                  | звание               |    | Классы | Договор | Действие         |          |         |            |
|                   | Физика (8-9) (20   | 20-10 - 2021-05)    |                      |    | 8, 9   |         | Отправить заявку |          |         |            |
|                   |                    |                     |                      |    |        |         |                  |          |         |            |
|                   |                    |                     |                      |    |        |         |                  |          |         |            |
|                   |                    |                     |                      |    |        |         |                  |          |         |            |
|                   |                    |                     |                      |    |        |         |                  |          |         |            |
|                   |                    |                     |                      |    |        |         |                  |          |         |            |
|                   |                    |                     |                      |    |        |         |                  |          |         |            |
|                   |                    |                     |                      |    |        |         |                  |          |         |            |
|                   |                    |                     |                      |    |        |         |                  |          |         |            |
| Введите з         | здесь текст для п  | оиска               | o 🖽 🖡                |    |        |         |                  | へ 🖫 🕼 P) | /c 0:56 | 民          |

После того, как вашу заявку одобрили, вам требуется *скачать договор*, попросить родителей внимательно его прочитать и *заполнить*, после этого *прислать* обратно заполненные бумаги через меню сайта.

| э::Кружки 🗙            |                                              |          |                                |                |        |              | 5    |
|------------------------|----------------------------------------------|----------|--------------------------------|----------------|--------|--------------|------|
| С 🔺 Не защищено   is   | s.formulo.org/studentSectionList.php?lang=ru |          |                                |                | ☆      | В Инкогн     | ните |
| 111<br>111             |                                              |          |                                | <u>Выход</u> Р | yc En  | g            |      |
| Кружки                 |                                              |          |                                |                |        |              |      |
|                        | _                                            |          |                                |                |        |              |      |
| Актуальные             | Завершенные                                  |          |                                |                |        | _            |      |
|                        | Название                                     | Классы   | Договор                        | Действ         | ие     |              |      |
| Физика (8-9) (;        | 2020-10 - 2021-05)                           | 8, 9     | Скачать договор для подписания | Открыг         | Б      |              |      |
|                        |                                              |          | Отправить подписанный договор  |                |        |              |      |
|                        |                                              |          |                                |                |        |              |      |
|                        |                                              |          |                                |                |        |              |      |
|                        |                                              |          |                                |                |        |              |      |
|                        |                                              |          |                                |                |        |              |      |
|                        |                                              |          |                                |                |        |              |      |
|                        |                                              |          |                                |                |        |              |      |
|                        |                                              |          |                                |                |        | 0.67         |      |
| ведите здесь текст для | поиска О 🖽 📻                                 | <b>O</b> |                                |                | > ₽ Φ) | PYC 06.10.20 | 120  |

Чтобы перейти к занятиям, нужно нажать на зелёную кнопку «Открыть»

P.S. Нажать на зелёный урок можно не раньше даты его проведения.

| 👸 Formulo::Kpyж | кок × +                    |                                       |           |                   |                            | - 0            |
|-----------------|----------------------------|---------------------------------------|-----------|-------------------|----------------------------|----------------|
| → C             | 🛦 Не защищено   is.formulo | o.org/studentSection.php?sectionId=18 |           |                   | & ¢                        | 👼 Инкогнито    |
|                 |                            |                                       |           |                   | Buxog Pyc Eng              |                |
|                 | Кружок <u>Физика (8</u>    | <u>-9</u> )                           |           |                   | Открыть переписку          | _              |
|                 | Тема занятия               | Расписание                            | Посещение | Оценка за занятие | Оценка за домашнее задание |                |
|                 | Механика                   | Романова Т В<br>2020-10-01 19:00:00   | Нет       |                   | 0                          |                |
|                 |                            | Романова Т В<br>2020-10-08 19:00:00   |           |                   |                            |                |
|                 |                            | Романова Т В<br>2020-10-15 19:00:00   |           |                   |                            |                |
|                 |                            | Романова Т В<br>2020-10-22 19:00:00   |           |                   |                            |                |
|                 |                            | Романова Т В<br>2020-10-29 19:00:00   |           |                   |                            |                |
|                 |                            | Романова т В<br>2020-11-05 19:00:00   |           |                   |                            |                |
|                 |                            | 2020-11-12 19:00:00                   |           |                   |                            |                |
|                 |                            | 2020-11-19 19:00:00                   |           |                   |                            |                |
|                 |                            | 2020-11-26 19:00:00                   |           |                   |                            |                |
| <i>р</i> введ   | ите здесь текст для поиска | o 🗄 📻 🧔                               | <b>W</b>  |                   | ^ ঢ়ৄ ⊄୬) ዞ                | ус <u>1:04</u> |

Если кликнуть на любое доступное занятие, можно увидеть: -актуальную ссылку на вебинар;

# -домашнее задание на следующий урок.

|           | Занятие         | Х |         |                 | Занятие | Х |
|-----------|-----------------|---|---------|-----------------|---------|---|
| Вебинар   | Домашняя работа |   | Вебинар | Домашняя работа |         |   |
| Ссылка на | вебинар         |   | Скачать |                 |         |   |
|           |                 |   |         |                 |         |   |
|           |                 |   |         |                 |         |   |
|           |                 |   |         |                 |         |   |
|           |                 |   |         |                 |         |   |

### Шаг 7. Общение с преподавателем.

Чтобы связаться с преподавателем по любым вопросам (домашнее задание, пропуск занятия и т.д.), найдите на страничке кружка кнопку «Открыть переписку».

| 🛞 Formulo::Кружі                         | ки 🗙 🛞 Formi                    | ulo::Кружок × +                                                                                                    |              |                   |                                    | – a ×                                |
|------------------------------------------|---------------------------------|----------------------------------------------------------------------------------------------------|--------------|-------------------|------------------------------------|--------------------------------------|
| $\leftrightarrow \rightarrow \mathbf{C}$ | 🛦 Не защищено   is.formulo.     | .org/studentSection.php?sectionId=18                                                                                                    |              |                   | \$ \$                              | 🕏 Инкогнито (2) 🚦                    |
|                                          | 111<br>Кружок <u>Физика (8-</u> | <u>9</u> )                                                                                                    |              |                   | Выход Рус Eng<br>Открыть переписку | >                                    |
|                                          | Тема занятия                    | Расписание                                                                                                    | Посещение    | Оценка за занятие | Оценка за домашнее задание         |                                      |
|                                          |                                 | Романова Т В           2020-10-01 19:00:00           Романова Т В           2020-10-08 19:00:00           Романова Т В           2020-10-15 19:00:00           Романова Т В           2020-10-22 19:00:00           Романова Т В           2020-10-29 19:00:00           Романова Т В           2020-10-29 19:00:00           Романова Т В           2020-11-05 19:00:00           Романова Т В           2020-11-12 19:00:00           Романова Т В           2020-11-19 19:00:00           Романова Т В           2020-11-19 19:00:00 | Нет          |                   |                                    |                                      |
| 🛨 🔎 Введи                                | ите здесь текст для поиска      |                                                                                                    | <u>8 M Ø</u> |                   | ∧ ቬ ው) ዞ                           | <sup>9ус 0:49</sup><br>07.10.2020 चि |

Вы открыли чат с преподавателем (-ями) вашей учебной группы.

| Formulo::Kpy                             | ржок × +                    |                                       |                                                                                              |                        | - o ×         |
|------------------------------------------|-----------------------------|---------------------------------------|----------------------------------------------------------------------------------------------|------------------------|---------------|
| $\leftrightarrow \rightarrow \mathbf{G}$ | ▲ Не защищено   is.formula  | o.org/studentSection.php?sectionId=18 |                                                                                              | & \$                   | 👼 Инкогнито 🚦 |
|                                          | 111                         |                                       | Be                                                                                           | ход Рус Eng            |               |
|                                          | Кружок                      |                                       | Переписка                                                                                    | X <sub>переписку</sub> |               |
|                                          |                             |                                       | Я 2020-10-06 00:49:1<br>Здравствуйте.                                                        | 6                      |               |
|                                          | Механика                    |                                       | Я выполнил Д311<br>Но не понял как решать 5 задачу, можно мне подсказочку, ну пожааааалуйст. | a!                     |               |
|                                          |                             |                                       | Я 2020-10-06 00:49:2<br>Памятка.pdf                                                          | 7                      |               |
|                                          |                             |                                       |                                                                                              |                        |               |
|                                          |                             |                                       |                                                                                              |                        |               |
|                                          |                             |                                       |                                                                                              |                        |               |
|                                          |                             |                                       | Отправить ссобщен                                                                            | 18                     |               |
|                                          |                             |                                       | Отправить файл                                                                               |                        |               |
|                                          |                             | Романова Т В<br>2020-11-26 19:00:00   |                                                                                              |                        |               |
|                                          | дите здесь текст для поиска |                                       | ei                                                                                           | へ <b>日</b> (4)         | рус 1:12      |

Здесь можно и нужно задавать вопросы, связанные с обучением.